### **CPIA Pescara-Chieti**

### Guida all'uso del registro elettronico SOGI

## Guida per il docente

## Generare i Patti Formativi (Alfabetizzazione)

#### N.B. La generazione dei Patti formativi per "Alfabetizzazione" deve essere fatta solo per i corsi di A2.

| r# R  | EGISTRO ELETTRONICO X     | +                               |                         |                   |                      |                |                 |                | -         | ٥      | × |
|-------|---------------------------|---------------------------------|-------------------------|-------------------|----------------------|----------------|-----------------|----------------|-----------|--------|---|
| ← -   | C Suite.sogiscuola.c      | om/registri/PEMM107001/index.pl | qr                      |                   |                      |                |                 |                | Θ         | Ospite | : |
|       | Registro elettro          | onico - CPIA                    |                         |                   |                      |                |                 | 28             | DGISCUOI  | LA     | - |
| B     | C.P.I.A. PESCARA - CHIETI |                                 |                         |                   |                      |                | 178             |                | (Docente) |        |   |
|       | 20/21 V Alfabetizzazione  | ✓ HOME REGISTRO CUR             | SO REGISTRO DOCENTE     | ARE DEDICATE IM   | PEGNI COLLEC         | GIALI PROFIL   |                 | ZA NEWSLE      | TTER ESCI |        | 5 |
| ?     | Link rapidi               |                                 |                         | Agenda - In       | npeani di oggi       |                |                 |                |           |        |   |
| 2     | 0 da leggere              |                                 |                         |                   |                      |                |                 |                |           |        |   |
|       | Circolari                 | Impegni<br>collegiali           | 8 Registri              | TUTTE LE CLAS     | ion.                 |                |                 |                | •         |        |   |
| w     |                           |                                 |                         | × Verifiche ×     | Interrogazioni       | Prove pratiche | × Impegni colle | giali          |           |        |   |
| P     | 0 avvisi da pagare        |                                 |                         | × Verifiche/Inter | rogazioni di altri d | locenti        |                 |                |           | J.     |   |
| ADRA) | Page online               |                                 |                         | < > 0             | <sup>ggi</sup> nove  | mbre 202       | Mese S          | Settimana Gior | mo Agenda |        |   |
| ~     |                           |                                 |                         | lun               | mar                  | mer            | gio             | ven            | sab       | ř.     |   |
|       | 541 - L2 A2 A             | APA Prest                       | •                       | 2                 | 3                    | 4              | 5               | 6              | 7         |        |   |
|       | Registro del              | r <del>a</del> n                | <b>1</b>                |                   |                      |                |                 |                |           |        |   |
|       | corso                     | 😑 Valutazioni                   | 9 Scrutini              | 9                 | 10                   | 11             | 12              | 13             | 14        |        |   |
|       |                           |                                 |                         | 16                | 17                   | 18             | 19              | 20             | 21        |        |   |
|       | Agorà                     | Condivisione<br>alunni          | Condivisione<br>docenti |                   |                      |                | 10              | 20             | -         |        |   |
|       |                           |                                 | L                       | 23                | <u>24</u>            | 25             | 26              | 27             | 28        |        |   |
|       |                           |                                 |                         | 20                | 4                    | 2              |                 |                |           |        | - |

Accedi al Registro Elettronico SOGI ... e clicca su "Registro docente"

#### Seleziona "Alfabetizzazione"

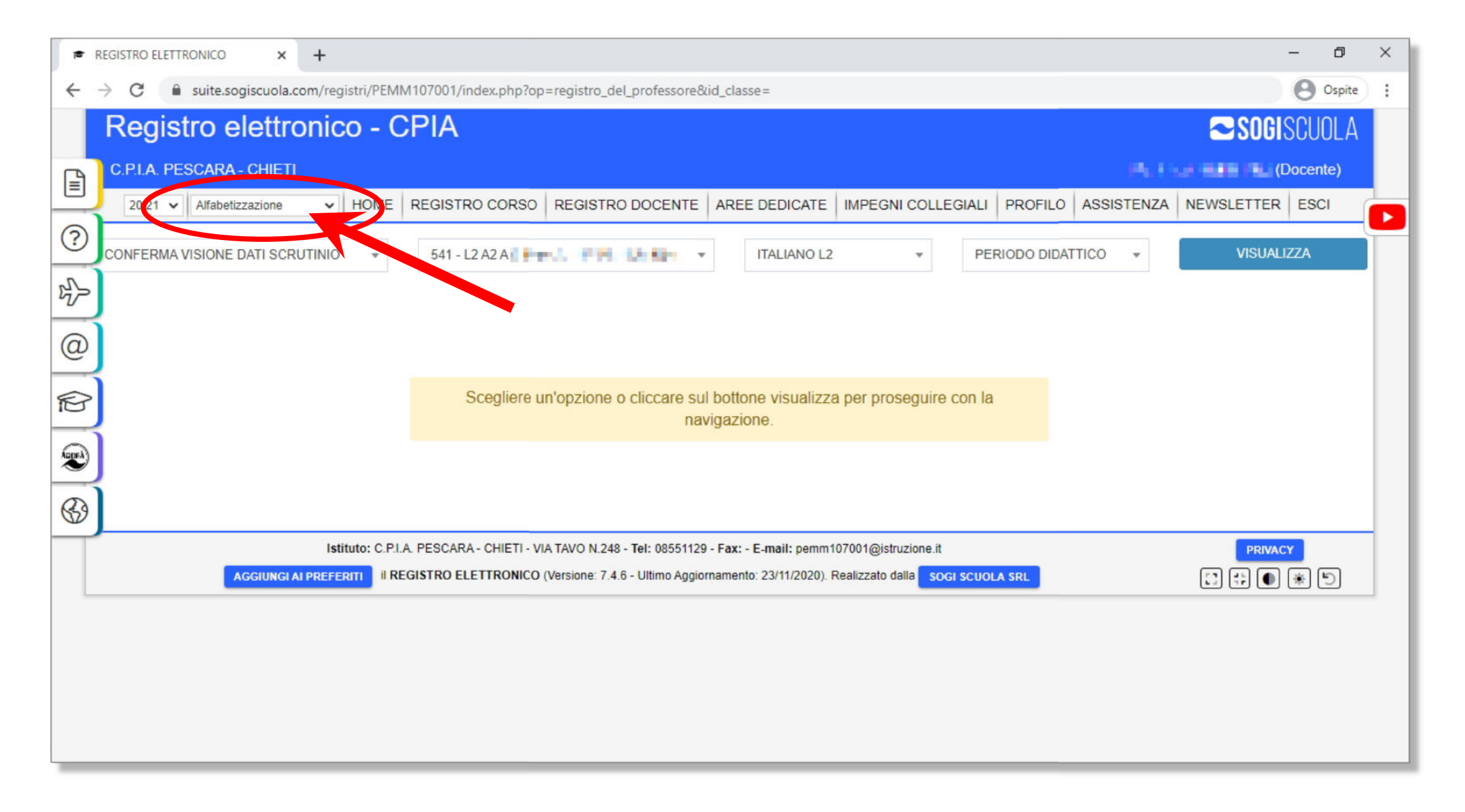

#### Seleziona la classe

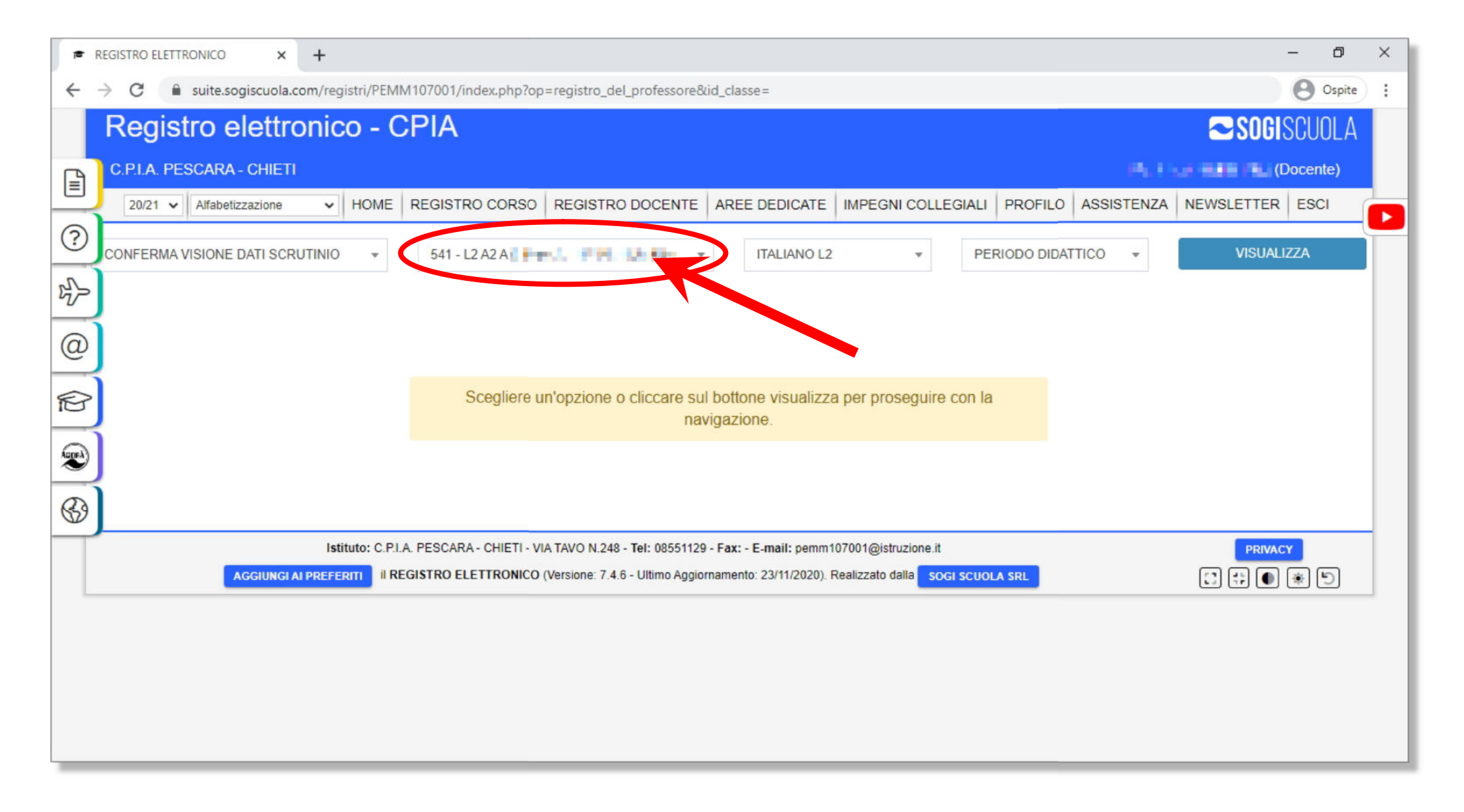

#### Vai sull'elenco a sinistra ....

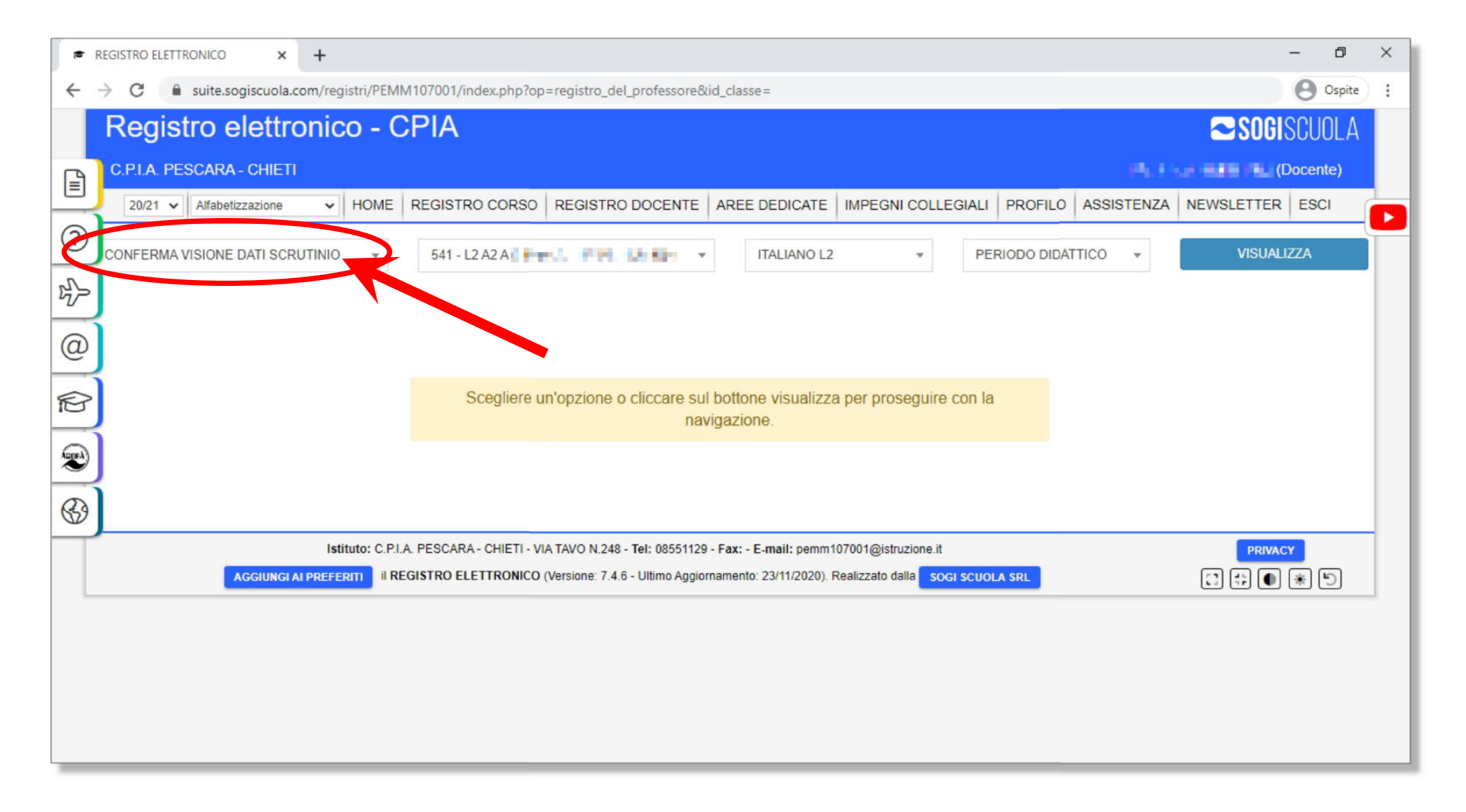

#### .... e seleziona "Patti formativi"

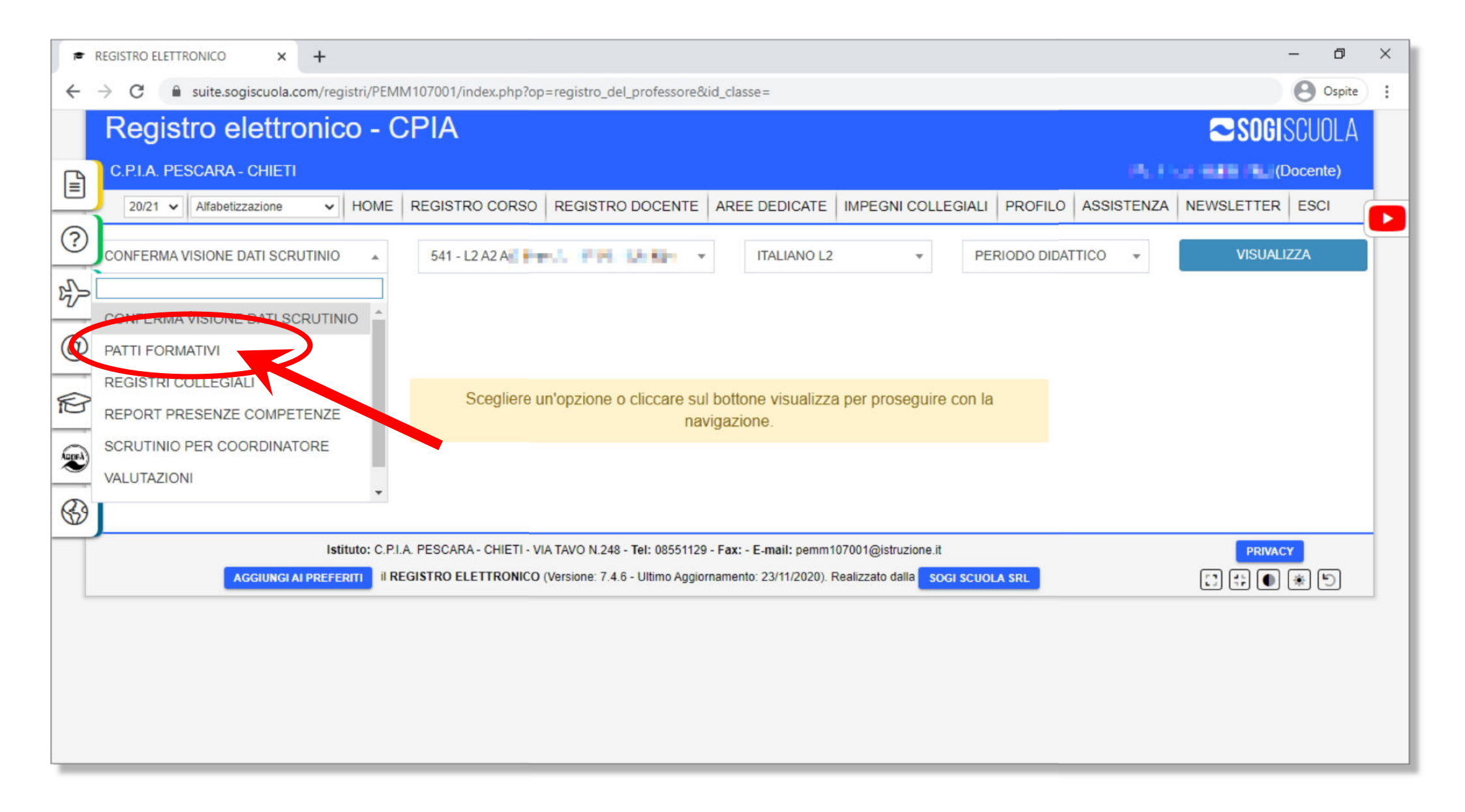

## N.B. Se non sei il coordinatore del corso, non puoi accedere alla sezione e generare i patti formativi

|                                                                                                    | - 0      | ×   |
|----------------------------------------------------------------------------------------------------|----------|-----|
| ← → C                                                                                                    | Ospite   | ) : |
| Registro elettronico - CPIA                                                                                                    | SCUOLA   |     |
| C.P.I.A. PESCARA - CHIETI                                                                                                    | Docente) |     |
| 20/21 V Primo livello V HOME REGISTRO CORSO REGISTRO DOCENTE AREE DEDICATE IMPEGNI COLLEGIALI PROFILO ASSISTENZA NEWSLETTER          | ESCI     |     |
| PATTI FORMATIVI TO 541 - L2 A2 A                                                                                                    |          |     |
|                                                                                                    |          |     |
| Questa sezione è abilitata solo per il coordinatore del corso.                                                                       |          |     |
|                                                                                                    |          |     |
|                                                                                                    |          |     |
| August 1                                                                                                    |          |     |
|                                                                                                    |          |     |
| Istituto: C.P.I.A. PESCARA - CHIETI - VIA TAVO N.248 - Tel: 08551129 - Fax: - E-mail: pemm107001@istruzione.it                       | CY       |     |
| AGGIUNGI AI PREFERITI II REGISTRO ELETTRONICO (Versione: 7.4.6 - Ultimo Aggiornamento: 23/11/2020). Realizzato dalla SOGI SCUOLA SRL | 85       |     |
|                                                                                                    |          |     |
|                                                                                                    |          |     |
|                                                                                                    |          |     |
|                                                                                                    |          |     |
|                                                                                                    |          |     |

## Se, invece, sei il coordinatore del corso, puoi accedere alla sezione "Patti formativi"

| re Reg                          | SISTRO ELETTRONICO × +         |                                |                               |                               |                      |                                                                                                    | o ×      |  |  |  |
|---------------------------------|--------------------------------|--------------------------------|-------------------------------|-------------------------------|----------------------|----------------------------------------------------------------------------------------------------|----------|--|--|--|
| $\leftrightarrow$ $\rightarrow$ | C suite.sogiscuola.com/registr | i/PEMM107001/index.php         | ?op=registro_del_profess      | ore                           |                      | Θ                                                                                                    | Ospite : |  |  |  |
| F                               | Registro elettronico - CPIA    |                                |                               |                               |                      |                                                                                                    |          |  |  |  |
|                                 | C.P.I.A. PESCARA - CHIETI      |                                |                               |                               |                      | Part and a Part (Doce                                                                                                    | nte)     |  |  |  |
|                                 | 20/21 V Alfabetizzazione V H   | OME REGISTRO COR               | SO REGISTRO DOCEN             | TE AREE DEDICATE              | IMPEGNI COLLE        | GIALI PROFILO ASSISTENZA NEWSLETTER ES                                                                                                    | ci 💽     |  |  |  |
| ? <sub>PA</sub>                 | TTI FORMATIVI                  | ▼ 541 - L2 A2 A                | 111 ST 588 J. 1               |                               |                      |                                                                                                    |          |  |  |  |
| 2                               |                                |                                |                               |                               |                      |                                                                                                    |          |  |  |  |
| @                               | 0.000-00.000                   | 19-20#00400 Biennal<br>28/02/2 | e PDF creato N<br>dal sistema | essuno ha firmato il patto    | POSITIVO             | <ul> <li></li></ul>                                                                                                    |          |  |  |  |
| Ð                               |                                |                                |                               |                               |                      | Il PFI è stato stipulato in un corso differente da questo, nella<br>stampa potrebbero visualizzarsi informazioni non coerenti con<br>l'attuale corso! |          |  |  |  |
| AugeA                           | NUMBER OF STREET               | Non risulta un patto for       | nativo inserito. Clicca sul   | pulsante a fianco per agg     | iungerlo.            | $\odot$                                                                                                    |          |  |  |  |
| \$                              | 135427357382                   | Non risulta un patto for       | nativo inserito. Clicca sul   | pulsante a fianco per ago     | iungerlo.            | $\odot$                                                                                                    |          |  |  |  |
|                                 | and sources.                   | Non risulta un patto for       | nativo inserito. Clicca sul   | pulsante a fianco per ago     | iungerlo.            | $\odot$                                                                                                    |          |  |  |  |
|                                 | STUDENTE 4                     | Non risulta un patto for       | nativo inserito. Clicca sul   | pulsante a fianco per ago     | iungerlo.            | $\odot$                                                                                                    |          |  |  |  |
| -                               | Istitute                       | D: C.P.I.A. PESCARA - CHIET    | - VIA TAVO N.248 - Tel: 085   | 51129 - Fax: - E-mail: pemm1  | 07001@istruzione.it  | PRIVACY                                                                                                    | Y        |  |  |  |
|                                 | AGGIUNGI AI PREFERITI          | I REGISTRO ELETTRON            | CO (Versione: 7.4.6 - Ultimo) | Aggiornamento: 23/11/2020). I | Realizzato dalla sog | I SCUOLA SRL                                                                                                    | 5        |  |  |  |
|                                 |                                |                                |                               |                               |                      |                                                                                                    |          |  |  |  |

#### Per alcuni studenti, il patto formativo potrebbe essere stato già generato. Solitamente sono gli studenti con il patto biennale dello scorso anno scolastico.

| REGIS                    | TRO ELETTRONICO × +               |                                                                                                    | – ø ×     |
|--------------------------|-----------------------------------|----------------------------------------------------------------------------------------------------|-----------|
| $\leftarrow \rightarrow$ | C 🔒 suite.sogiscuola.com/registri | i/PEMM107001/index.php?op=registro_del_professore                                                                                       | Ospite :  |
| R                        | egistro elettronico               |                                                                                                    | DGISCUOLA |
| <b>□ C</b> .             | P.I.A. PESCARA - CHIETI           | Photo and the second second second second second second second second second second second second second second                         | (Docente) |
|                          | 20/21 V Primo livello V HC        | OME REGISTRO CORSO REGISTRO DOCENTE AREE DEDICATE IMPEGNI COLLEGIALI PROFILO ASSISTENZA NEWSLET                                         |           |
| ? PATT                   | TI FORMATIVI                      | ▼ 536 - I LIVELLO II PERIODO C                                                                                                    |           |
| 22                       |                                   |                                                                                                    |           |
| @                        |                                   | Non risulta un patto formativo inserito. Clicca sul pulsante a fianco per aggiungerlo.                                                  |           |
| R                        | 1.0 mm (m) (0)                    | Non risulta un patto formativo inserito. Clicca sul pulsante a fianco per aggiungerlo.                                                  |           |
|                          | 0.010-0.011-0.00                  | Non risulta un patto formativo inserito. Clicca sul pulsante a fianco per aggiungerlo.                                                  | _ []      |
| 0                        | TO DO PROVIDE                     | Non risulta un patto formativo inserito. Clicca sul pulsante a fianco per aggiungerlo.                                                  |           |
|                          | NUMBER OF STREET                  | Non risulta un natto formativo insorito. Clisso en pulsante e fiance pas aggiungorio.                                                   |           |
| <                        | STUDENTE 3                        | 20-21#00054 Biennale 28/11/2020 PDF creato dal sistema Nessuno ha firmato il patto INVIO CON ERRORI CON ERRORI CON ERRORI Invia al SIDI |           |
|                          | Istituto                          | P: C.P.I.A. PESCARA - CHIETI - VIA TAVO N.248 - Tel: 08551129 - Fax: - E-mail: pemm107001@istruzione.it                                 | RIVACY    |
|                          | AGGIUNGI AI PREFERITI             | il REGISTRO ELETTRONICO (Versione: 7.4.6 - Ultimo Aggiornamento: 23/11/2020). Realizzato dalla SOGI SCUOLA SRL                          |           |
| javascript:              |                                   |                                                                                                    |           |

In tal caso non è necessario intervenire

## Per generare un nuovo patto formativo, invece, clicca sull'icona 🕣

| 1 <b>1</b> | REGISTRO ELETTRONICO × +                                                                                       |                   |                                      |                                 |                                  | – 0 ×                                                                             |  |  |  |  |  |
|------------|----------------------------------------------------------------------------------------------------|-------------------|--------------------------------------|---------------------------------|----------------------------------|-----------------------------------------------------------------------------------|--|--|--|--|--|
| ~          | C Suite.sogiscuola.com/regis                                                                                   | tri/PEMM107001/in | dex.php?op=registro_o                | lel_professore                  |                                  | Ospite :                                                                          |  |  |  |  |  |
|            | Registro elettronico - CPIA                                                                                    |                   |                                      |                                 |                                  |                                                                                   |  |  |  |  |  |
| B          | C.P.I.A. PESCARA - CHIETI                                                                                      |                   |                                      |                                 |                                  | (Docente)                                                                         |  |  |  |  |  |
|            | 20/21 V Alfabetizzazione V H                                                                                   | HOME REGISTR      | O CORSO REGISTR                      | RO DOCENTE AREE D               | EDICATE   IMPEGNI COLLE          | EGIALI PROFILO ASSISTENZA NEWSLETTER ESCI                                         |  |  |  |  |  |
| ?          | PATTI FORMATIVI                                                                                                |                   |                                      |                                 |                                  |                                                                                   |  |  |  |  |  |
| 2          |                                                                                                    |                   |                                      |                                 |                                  |                                                                                   |  |  |  |  |  |
| 0          | 000-001-001                                                                                                    | 19-20#00400       | Biennale PDF c<br>28/02/2020 dal sis | reato Nessuno ha firmat<br>tema | o il patto POSITIVO              |                                                                                   |  |  |  |  |  |
|            |                                                                                                    |                   |                                      |                                 |                                  | Cancella nel SIDI                                                                 |  |  |  |  |  |
| P          |                                                                                                    |                   |                                      |                                 |                                  | stampa potrebbero visualizzarsi informazioni non coerenti con<br>l'attuale corso! |  |  |  |  |  |
|            | NUMBER OF STREET                                                                                               | Non risulta un p  | atto formativo inserito.             | Clicca sul pulsante a fian      | co per aggiungerlo.              |                                                                                   |  |  |  |  |  |
| G          | CONSTRAINTS.                                                                                                   | Non risulta un p  | atto formativo inserito.             | Clicca sul pulsante a fian      | co per aggiungerlo.              | •                                                                                 |  |  |  |  |  |
|            | and a second second                                                                                            | Non risulta un p  | atto formativo inserito.             | Clicca sul pulsante a fian      | co per aggiungerlo.              | •                                                                                 |  |  |  |  |  |
|            | STUDENTE 4                                                                                                    | Non risulta un p  | atto formativo inserito.             | Clicca sul pulsante a fian      | co per aggiungerlo.              | $\odot$                                                                           |  |  |  |  |  |
| -          | Istituto: C.P.I.A. PESCARA - CHIETI - VIA TAVO N.248 - Tel: 08551129 - Fax: - E-mail: pemm107001@istruzione.it |                   |                                      |                                 |                                  |                                                                                   |  |  |  |  |  |
|            | AGGIUNGI AI PREFERI                                                                                            | II REGISTRO ELI   | ETTRONICO (Versione: 7.4             | 4.6 - Ultimo Aggiornamento: 2   | 3/11/2020). Realizzato dalla soc | GI SCUOLA SRL                                                                     |  |  |  |  |  |
| -          |                                                                                                    |                   |                                      |                                 |                                  |                                                                                   |  |  |  |  |  |

## La voce "Italiano L2 Curricolo A2 Completo" dovrebbe essere già selezionata

| -     | REGISTRO I      | ELETTRONICO               | × +                      |                              |                                |                       |                      |                    |                     |                   |               | - 0           | ×   |
|-------|-----------------|---------------------------|--------------------------|------------------------------|--------------------------------|-----------------------|----------------------|--------------------|---------------------|-------------------|---------------|---------------|-----|
| ÷     | $\rightarrow$ C | suite.sogis               | cuola.com/registri/P     | EMM107001/index.php?o        | p=registro_del_professo        | re                    |                      |                    |                     |                   |               | Ospite        | ) : |
|       | Reg             | gistro ele                | ettronico -              | CPIA                         |                                |                       |                      |                    |                     |                   | <b>SOGI</b> S | SCUOLA        |     |
| B     | C.P.I.A         | A. PESCARA - C            | HIETI                    |                              |                                |                       |                      |                    |                     | Police a          | Lete Fel. (C  | ocente)       |     |
|       | 20/2            | 1 🗸 Alfabetizzaz          | zione 🗸 HON              | E REGISTRO CORSO             | REGISTRO DOCENT                |                       | CATE IMPEGNI         | COLLEGIALI         | PROFILO ASSI        | ISTENZA NEV       | WSLETTER      | ESCI          |     |
| ?     | PATTI FO        | ORMATIVI                  | Ŧ                        | 541 - L2 A2 A                | - 1. 188 B. L.                 | -                     |                      |                    |                     |                   |               |               |     |
| \$    |                 |                           |                          |                              |                                |                       |                      |                    |                     |                   |               |               |     |
| @     | KEI             | I Patto fo                | rmativo di STU           | DENTE 4                      |                                |                       |                      |                    |                     |                   | ×             |               |     |
| P     |                 | Offerta formativa         | 0                        |                              | Offerta formativa persona      | lizzata 🍞             |                      | Livello linguistic | :0 (?)              |                   | n             | ella<br>i con |     |
|       |                 | ITALIANO L                | 2-CURRICOLO A2 C         | OMPLETO V                    | Offerta originale SIDI         |                       | ~                    | A2                 |                     |                   |               |               |     |
| Augea | MA              |                           |                          |                              |                                |                       |                      |                    |                     |                   |               |               |     |
| 3     | RAI             | Tipo di ci                | redito                   | Dossier associato            | Moos tà di verifica            | Crediti rico          | onosciuti / Voto     | Qu                 | ota orario in prese | enza / a distanza | 1             |               |     |
|       |                 |                           |                          |                              |                                | scolto A1             |                      |                    |                     |                   | _             |               |     |
|       | SAI             | Competenza<br>Ascolto Cor | a 1 - comprender<br>mp.1 | e istruzioni che venç        | jono impartite purch           | né si parli lenta     | mente e chiara       | amente.            |                     |                   | 10 ore        |               |     |
|       | STU             | -                         | ~                        |                              | Colloquio 🗸                    | Crediti riconc        | Voto                 | ✓ 10               | 0                   |                   | $\oslash$     |               |     |
| F     |                 | 1                         | Istituto: C              | .P.I.A. PESCARA - CHIETI - V | /IA TAVO N.248 - Tel: 08551    | 1129 - Fax: - E-mail: | pemm107001@istru     | zione.it           |                     |                   | PRIVAC        | Y             |     |
|       |                 | AGG                       | IUNGI AI PREFERITI       | REGISTRO ELETTRONICO         | ) (Versione: 7.4.6 - Ultimo Ag | ggiornamento: 23/11   | 2020). Realizzato da |                    | SRL                 |                   |               | * 5           |     |
|       |                 |                           |                          |                              |                                |                       |                      |                    |                     |                   |               |               |     |

#### Vai sul menù "Offerta originale SIDI" ...

| =     | REGISTR | D ELETTRONICO ×        | +                  |                      |                              |                           |                       |               |                     |               | - 0             | × |
|-------|---------|------------------------|--------------------|----------------------|------------------------------|---------------------------|-----------------------|---------------|---------------------|---------------|-----------------|---|
| ←     | → C     | 🔒 suite.sogiscuola.    | .com/registri/PEM  | M107001/index.php?op | =registro_del_professor      | e                         |                       |               |                     |               | Ospite          | : |
|       | Re      | gistro elettr          | onico - C          | PIA                  |                              |                           |                       |               |                     | <b>∼</b> SOGI | SCUOLA          |   |
| E     | C.P.I   | .A. PESCARA - CHIET    | T                  |                      |                              |                           |                       |               | Ph. 1               |               | Docente)        |   |
| _     | 20      | /21 V Alfabetizzazione | ✓ HOME             | REGISTRO CORSO       | REGISTRO DOCENT              | E AREE DEDICATE           | IMPEGNI COLLE         | GIALI PROFILO | ASSISTENZA          | NEWSLETTER    | ESCI            |   |
| ?     | PATTI I | FORMATIVI              | Ŧ                  | 541 - L2 A2 A 📗 📻    | - 10 KR 800                  | 17                        |                       |               |                     |               |                 |   |
| 2     |         |                        |                    | L.                   |                              |                           |                       |               |                     |               |                 |   |
| 0     | KE      | i                      |                    |                      | 1 1                          |                           |                       |               |                     |               |                 |   |
| @     |         | Patto format           | ivo di STUDE       | NTE 4                |                              |                           |                       |               |                     | ×             |                 |   |
| P     |         | Offerta formativa 🍞    |                    | (                    | Offerta formanya personali   | zzata 🍞                   | LIVO                  | linguistico 🍞 |                     |               | nella<br>ti con |   |
|       | í –     | ITALIANO L2-CUP        | RRICOLO A2 CON     | IPLETO 🗸             | Offerta originale SIDI       |                           | ~ A2                  |               |                     |               |                 |   |
| AGDEA | M       | 4                      | _                  |                      | ITALIANO L2 - CURRI          | ICOLO A2 (140 ore) -      | (60 ore A1 + 80 ore   | A2)           |                     |               |                 |   |
|       | RA      | Tipo di credito        | Do                 | ssier associato      | ITALIANO L2 - CURRI          | ICOLO A2 (180 ORE) -      | (10 ore A1 + 80 ore   | A2)           | in presenza / a dis | tanza         |                 |   |
|       |         | Competenza 1 -         | comprendere i      | struzioni che vena   | ono impartite purch          | é si parii lentamen       | te e chiaramente      |               |                     | 10 ore        |                 |   |
|       | SF      | Ascolto Comp.1         |                    |                      |                              |                           |                       |               |                     |               |                 |   |
|       | ST      | -                      | •                  |                      | Colloquio 🗸                  | Crediti riconc Voto       | ~                     | 10            | 0                   | $\odot$       |                 |   |
|       |         |                        | latituta: 0.01     |                      | A TAMO N 240 Tel: 005544     | 120 Faur F maile          | 107001 Olateuriana II |               |                     |               | -               |   |
|       |         | AGGIUNGI               | AI PREFERITI II RI | EGISTRO ELETTRONICO  | (Versione: 7.4.6 - Ultimo Ag | giornamento: 23/11/2020). | Realizzato dalla soc  | GI SCUOLA SRL |                     |               | ≝<br>(₹) [5]    |   |
|       |         |                        |                    |                      |                              |                           |                       |               |                     |               |                 | 1 |

#### .... e seleziona il tipo di curricolo adatto per la classe

#### Clicca su "Continua"

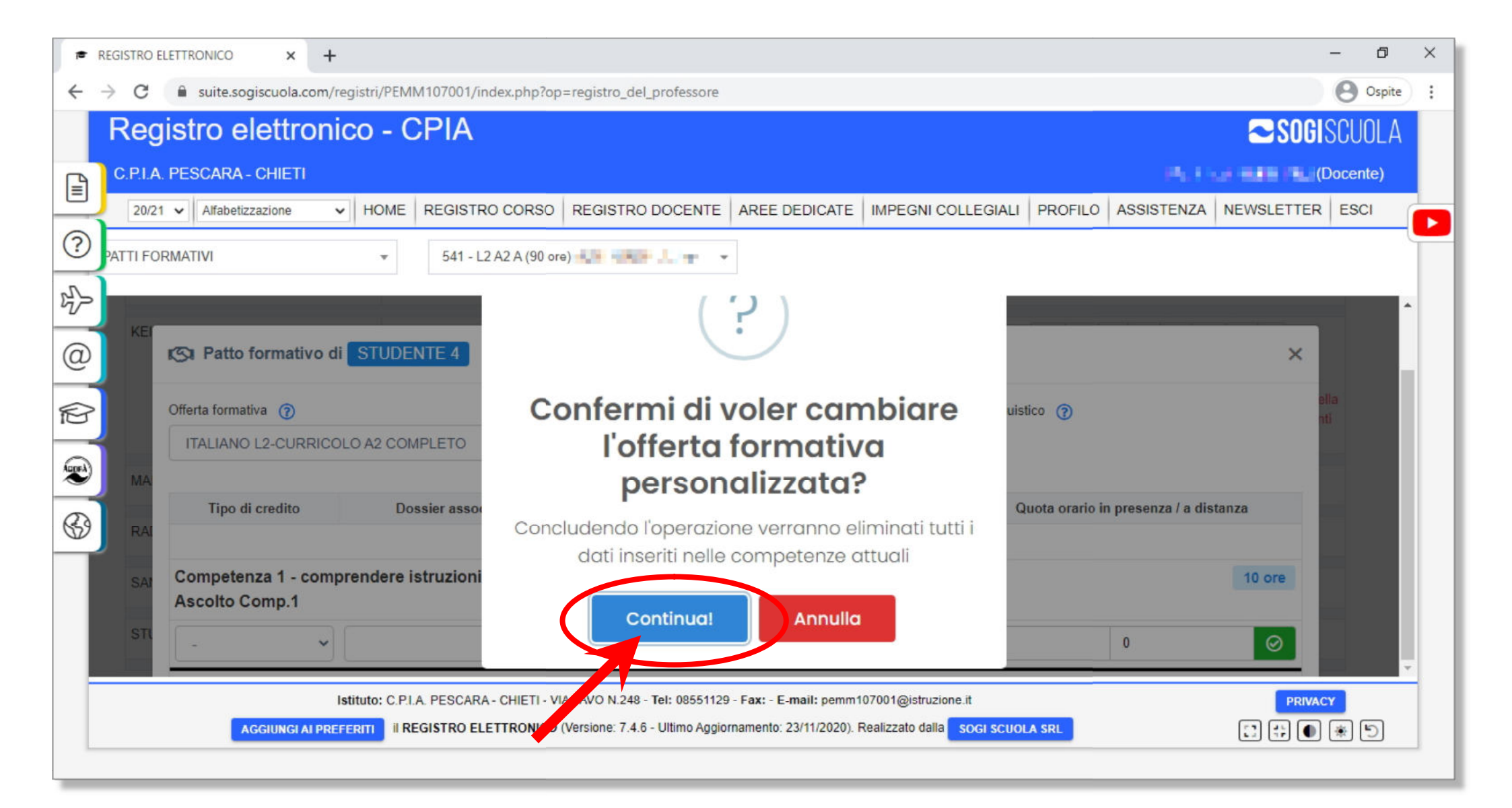

## Le ore relative a tutte le competenze sono già precompilate, per cui non devi intervenire

| =     | REGISTRO        | ELETTRONICO ×                      | +                                     |                           |                                                                  |                                                   |                                     |                         |                 |                  | 10-           | - 0        | × |
|-------|-----------------|------------------------------------|---------------------------------------|---------------------------|------------------------------------------------------------------|---------------------------------------------------|-------------------------------------|-------------------------|-----------------|------------------|---------------|------------|---|
| ←     | $\rightarrow$ C | suite.sogiscuola.co                | om/registri/PEMI                      | V107001/index.php?op      | =registro_del_professore                                         |                                                   |                                     |                         |                 |                  |               | O Ospite   | : |
|       | Re              | gistro elettro                     | onico - C                             | PIA                       |                                                                  |                                                   |                                     |                         |                 |                  | <b>Soci</b> s | CUOLA      |   |
| B     | C.P.I./         | A. PESCARA - CHIETI                |                                       |                           |                                                                  |                                                   |                                     |                         |                 | 19,15,00         | De la Co      | ocente)    |   |
|       | 20/2            | 21 V Alfabetizzazione              | ✓ HOME                                | REGISTRO CORSO            | REGISTRO DOCENTE                                                 | AREE DEDICATE                                     | IMPEGNI COL                         |                         | FILOASSIS       | STENZA NEV       | WSLETTER      | ESCI       |   |
| ?     | PATTI FO        | ORMATIVI                           | Ŧ                                     | 541 - L2 A2 A (90 ore     | e)                                                               |                                                   |                                     |                         |                 |                  |               | (          |   |
|       |                 |                                    |                                       |                           |                                                                  |                                                   |                                     |                         |                 |                  |               |            |   |
| @     |                 | Patto formativ                     | vo di STUDE                           | NTE 4                     |                                                                  |                                                   |                                     |                         |                 |                  | ×             |            | 1 |
| P     |                 | Offerta formativa 🕜                |                                       | c                         | Offerta formativa personalizza                                   | ita 🕜                                             | Liv                                 | vello linguistico       | )               |                  | ne<br>ti (    | lla<br>con |   |
| AND A | МА              | ITALIANO L2-CURI                   | RICOLO A2 CON                         | IPLETO Y                  | ITALIANO L2 - CURRICO                                            | DLO A2 (90 ORE) - (1                              | IO ( ¥ /                            | A2                      |                 |                  |               |            |   |
| R     |                 | Tipo di credito                    | Do                                    | ssier associato           | Modalità di verifica                                             | Crediti riconosciu                                | ti / Voto                           | Quota o                 | rario in presen | nza / a distanza | i i           |            |   |
| W     | RAI             |                                    |                                       |                           | Asco                                                             | Ito A1                                            |                                     |                         |                 |                  |               |            |   |
|       | SAI             | Competenza 1 - c<br>Ascolto Comp.1 | omprendere i                          | struzioni che vengo       | ono impartite purché s                                           | i parli lentamente                                | e chiarame                          | nte.                    |                 | 1                | 10 ore        |            |   |
|       | STU             | Test disciplinare                  | •                                     | •                         | Prova scritta 🗸 10                                               | Voto                                              | ~                                   | Q. o. presenza          | Q. o.           | distanza         | $\odot$       |            |   |
|       |                 | AGGIUNGI A                         | Istituto: C.P.I.<br>I PREFERITI II RE | A. PESCARA - CHIETI - VIA | A TAVO N.248 - Tel: 08551129<br>(Versione: 7.4.6 - Ultimo Aggior | - Fax: - E-mail: pemm1<br>namento: 23/11/2020). F | 07001@istruzione<br>ealizzato dalla | a.it<br>Sogi scuola srl |                 | Ĺ                |               | * 5        |   |

#### Scorri verso il basso ....

| ₱ REGISTRO ELETTRONICO × +                                                                                                    |                                                                                                    | – o ×                                                                    |  |  |  |  |  |  |  |  |
|----------------------------------------------------------------------------------------------------|----------------------------------------------------------------------------------------------------|--------------------------------------------------------------------------|--|--|--|--|--|--|--|--|
| ← → C 🔒 suite.sogiscuola.com/registri/PEMM107001/index.php?op                                                                                                    | =registro_del_professore                                                                                                    | Ospite :                                                                 |  |  |  |  |  |  |  |  |
| Registro elettronico - CPIA                                                                                                    |                                                                                                    | SOGISCUOLA                                                               |  |  |  |  |  |  |  |  |
| C.P.I.A. PESCARA - CHIETI                                                                                                    |                                                                                                    | (Docente)                                                                |  |  |  |  |  |  |  |  |
| 20/21 V Alfabetizzazione V HOME REGISTRO CORSO                                                                                                    | REGISTRO DOCENTE AREE DEDICATE IMPEGNI COLLEGIALI PROF                                                                                                    | ILO ASSISTENZA NEWSLETTER ESCI                                           |  |  |  |  |  |  |  |  |
| PATTI FORMATIVI • 541 - L2 A2 A (90 or                                                                                                    |                                                                                                    |                                                                          |  |  |  |  |  |  |  |  |
|                                                                                                    |                                                                                                    |                                                                          |  |  |  |  |  |  |  |  |
| KEI Annualità del patto formativo                                                                                                    | Annotazioni della commissione                                                                                                    | Data stipulazione                                                        |  |  |  |  |  |  |  |  |
| Annuale                                                                                                    | Seleziona un valore per compilare l'annotazione                                                                                                    | 28/11/2020                                                               |  |  |  |  |  |  |  |  |
| Annuale<br>Biennale                                                                                                    | Inserire qui le annotazioni della commissione                                                                                                    | nella<br>ti con                                                          |  |  |  |  |  |  |  |  |
| MA                                                                                                    |                                                                                                    |                                                                          |  |  |  |  |  |  |  |  |
| RAI Livello linguistico / Ore di accoglienza personalizzate                                                                                                    | Riepilogo crediti                                                                                                    |                                                                          |  |  |  |  |  |  |  |  |
| Livello linguistico A2<br>SAI Ore di accoglienza di default 10                                                                                                    | comprendere istruzioni che vengono impartite purché si parli lentamente e chiaramen<br>comprendere un discorso pronunciato molto lentamente e articolato con grande preci<br>per permettere di assimilarne il senso Credito: Test disciplinare (10) | nte Credito: Test disciplinare (10)<br>isione, che contenga lunghe pause |  |  |  |  |  |  |  |  |
| STL       Personalizza accoglienza       0       Image: The permettere di assimilarine il senso Credito: Test disciplinare (10)         comprendere testi molto brevi e semplici, cogliendo nomi conosciuti, parole ed espressioni familiari ed eventualmente rileggendo Credito: Test disciplinare (20)       porre e rispondere a semplici domande relative a se stessi, alle azioni quotidiane e ai luoghi dove si vive Credito: Test disciplinare (7) |                                                                                                    |                                                                          |  |  |  |  |  |  |  |  |
| Istituto: C.P.I.A. PESCARA - CHIETI - VI                                                                                                    | A TAVO N.248 - Tel: 08551129 - Fax: - E-mail: pemm107001@istruzione.it                                                                                                    | PRIVACY                                                                  |  |  |  |  |  |  |  |  |
| AGGIUNGI AI PREFERITI II REGISTRO ELETTRONICO                                                                                                    | Versione: 7.4.6 - Ultimo Aggiornamento: 23/11/2020). Realizzato dalla SOGI SCUOLA SRL                                                                                                    |                                                                          |  |  |  |  |  |  |  |  |
|                                                                                                    |                                                                                                    |                                                                          |  |  |  |  |  |  |  |  |
|                                                                                                    |                                                                                                    |                                                                          |  |  |  |  |  |  |  |  |

#### ... e seleziona se il patto formativo è "Annuale" o "Biennale"

#### Vai sul menù "Seleziona un valore per completare l'annotazione" della sezione "Annotazioni della commissione" ...

| registro elettronico x +                                                                |                                                                                                    | – 0 ×                                                                      |
|-----------------------------------------------------------------------------------------|----------------------------------------------------------------------------------------------------|----------------------------------------------------------------------------|
| ← → C 🔒 suite.sogiscuola.com/registri/PEMM107001/inv                                    | lex.php?op=registro_del_professore                                                                                                    | Ospite :                                                                   |
| Registro elettronico - CPIA                                                             |                                                                                                    | <b>≈ Sogi</b> scuola                                                       |
| C.P.I.A. PESCARA - CHIETI                                                               |                                                                                                    | (Docente)                                                                  |
| 20/21 V Alfabetizzazione V HOME REGISTRO                                                | CORSO REGISTRO DOCENTE AREE DEDICATE IMPEGNI COLLEGIALI PRO                                                                                                    | FILO ASSISTENZA NEWSLETTER ESCI                                            |
| PATTI FORMATIVI    541 - L2                                                             | A2 A (90 ore)                                                                                                    |                                                                            |
| r/> —                                                                                   |                                                                                                    | A                                                                          |
| KEI Annualità del patto formativo                                                       | Annotazioni della commissione                                                                                                    | Data stipulazione                                                          |
| Annuale                                                                                 | Seleziona un valore per compilare l'annotazione                                                                                                    | 28/11/2020                                                                 |
| MA MA                                                                                   | Seleziona un valore per compilare l'annotazione         01 - NESSUNA SCOLARIZZAZIONE - A0         02 - SCARSA SCOLARIZZAZIONE - PRE A1         03 - MINIME CONOSCENZE ITALIANO - A1         01 - COMPETENZE DA PERFEZIONARE - A2                                            | nella<br>iti con                                                           |
| RA Livello linguistico / Ore di accoglienza person                                      | alizzate Riepilogo crediti                                                                                                    |                                                                            |
| Livello linguistico       A2         SAI       Ore di accoglienza di default         10 | comprendere istruzioni che vengono impartite purché si parli lentamente e chiarame<br>comprendere un discorso pronunciato molto lentamente e articolato con grande pre-<br>per permettere di assimilarne il senso Credito: Test disciplinare (10)                           | ente C. dito: Test disciplinare (10)<br>cisione, che contenga lunghe pause |
| STL Personalizza accoglienza 0                                                          | <ul> <li>comprendere testi molto brevi e semplici, cogliendo nomi conosciuti, parole ed espre-<br/>rileggendo Credito: Test disciplinare (20)</li> <li>porre e rispondere a semplici domande relative a se stessi, alle azioni quotidiane e<br/>disciplinare (7)</li> </ul> | essioni familiari ed eventualmente<br>ai luoghi dove si vive Credito: Test |
| Istituto: C.P.I.A. PESCARA<br>AGGIUNGI AI PREFERITI II REGISTRO ELE                     | CHIETI - VIA TAVO N.248 - Tel: 08551129 - Fax: - E-mail: pemm107001@istruzione.it<br>TTRONICO (Versione: 7.4.6 - Ultimo Aggiornamento: 23/11/2020). Realizzato dalla SOGI SCUOLA SRL                                                                                        | PRIVACY                                                                    |

... e seleziona il valore idoneo per il tipo di corso ...

I valori da adottare sono preferibilmente i seguenti:

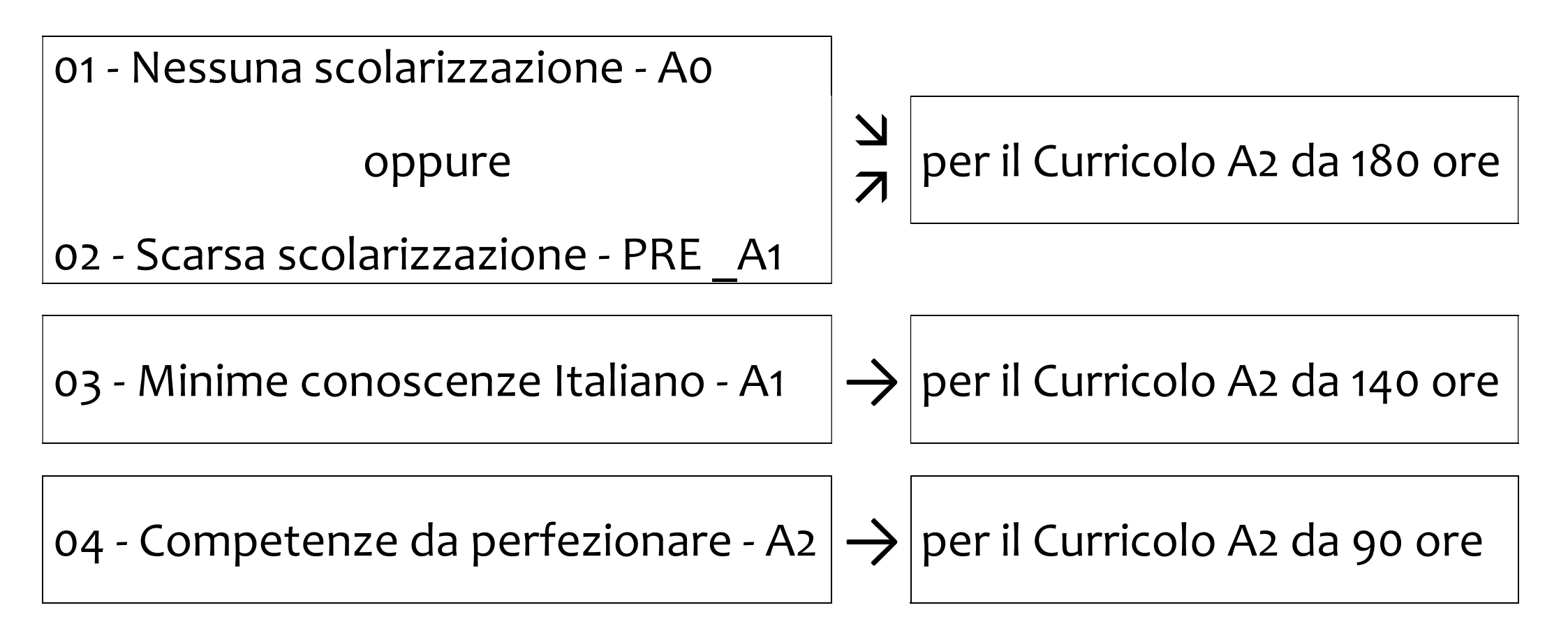

Una volta fatta la selezione dall'elenco "Seleziona un valore per completare l'annotazione" (ad esempio "04 - Competenze da perfezionare A2"), il sistema inserisce automaticamente il valore relativo anche nella sezione "Inserire qui le annotazioni per la Commissione"

| *                           | REGISTRO EL     | LETTRONICO ×       | +                    |                           |                                                       |                                                  |                                                                |                            |                        |                          | - 0      | ×  |
|-----------------------------|-----------------|--------------------|----------------------|---------------------------|-------------------------------------------------------|--------------------------------------------------|----------------------------------------------------------------|----------------------------|------------------------|--------------------------|----------|----|
| ÷                           | $\rightarrow$ C | suite.sogiscuola   | .com/registri/PEM    | M107001/index.php?op      | =registro_del_professore                              |                                                  |                                                                |                            |                        |                          | Ospite   | ): |
| Registro elettronico - CPIA |                 |                    |                      |                           |                                                       |                                                  |                                                                |                            |                        |                          | SCUOLA   |    |
|                             | C.P.I.A.        | PESCARA - CHIET    | I.                   |                           |                                                       |                                                  |                                                                |                            | Ph. 15                 |                          | Docente) |    |
|                             | 20/21           | ✔ Alfabetizzazione | ✓ HOME               | REGISTRO CORSO            | REGISTRO DOCENTE                                      | AREE DEDICATE                                    | IMPEGNI COLLEGIALI                                             | PROFILO                    | ASSISTENZA             | NEWSLETTER               | ESCI     |    |
| ?                           | PATTI FOR       | RMATIVI            | Ŧ                    | 541 - L2 A2 A (90 or      | a) <b></b>                                            |                                                  |                                                                |                            |                        |                          |          |    |
|                             |                 | -                  |                      |                           |                                                       |                                                  |                                                                |                            |                        |                          | ·        |    |
| 0                           | KEI             | An                 | nualità del patto fo | ormativo                  | А                                                     | nnotazioni della com                             | missione                                                       |                            | Data stipulazio        | one                      |          |    |
| 60                          |                 | Annuale            |                      | ~                         | 04 COMPETENZE                                         | DA PERFEZIONARE                                  | - A2                                                           | ✔ 28                       | /11/2020               |                          |          |    |
| P                           |                 |                    |                      |                           | Il corsista pur essendo                               | scolarizzato e conos                             | scendo l'alfabeto                                              | <u>^</u>                   |                        | 1                        | ti con   |    |
| Acpea                       |                 |                    |                      | (                         | motivo viene inserito n                               | iel seguente corso                               | lingua italiana, per questo                                    | , Y                        |                        |                          |          |    |
| ~                           | MA              |                    |                      |                           | Il corsista dimostra di i                             | non possedere piena                              | mente le competenze di                                         | li                         |                        |                          |          |    |
|                             | RAI             | Livello linguist   | ico / Ore di accogl  | ienza personalizzate      |                                                       |                                                  | Riepilogo estativ                                              |                            |                        |                          |          |    |
|                             |                 | Livello linguistic | 0 A2                 | _                         | comprendere istruzioni che<br>comprendere un discorso | e vengono impartite pu<br>pronunciato molto lent | irché si parli lentamente e ch<br>amente e articolato con gran | niara ente<br>nde precisio | Credito: Test discipl  | linare (10)<br>ohe pause |          |    |
|                             | SAI             | Ore di accoglier   | nza di default 🚺     | 0                         | per permettere di assimila                            | rne il senso Credito:                            | Test disciplinare (10)                                         |                            |                        | 5                        |          |    |
|                             | STU             | Personalizza ac    | coglienza 0          | 0                         | comprendere testi molto b<br>rileggendo Credito: Test | revi e semplici, coglien<br>disciplinare ( 20 )  | ido nomi conosciuti, parole e                                  | ed espression              | ii familiari ed eventu | laimente                 |          |    |
|                             |                 |                    |                      |                           | porre e rispondere a semp<br>disciplinare ( 7 )       | lici domande relative a                          | a se stessi, alle azioni quotid                                | iane e ai luog             | nhi dove si vive Cr    | redito: Test             | -        | •  |
|                             |                 |                    | Istituto: C.P.I      | .A. PESCARA - CHIETI - VI | A TAVO N.248 - Tel: 08551129                          | - Fax: - E-mail: pemm1                           | 07001@istruzione.it                                            |                            |                        | PRIVAC                   | CY       |    |
|                             |                 | AGGIUNGI           | AI PREFERITI II RI   | EGISTRO ELETTRONICO       | Versione: 7.4.6 - Ultimo Aggio                        | rnamento: 23/11/2020). I                         | Realizzato dalla sogi scuol                                    |                            |                        | C 🛟 🕕                    | * 5      |    |
|                             |                 |                    |                      |                           |                                                       |                                                  |                                                                |                            |                        |                          |          |    |

#### Al termine clicca su "Salva"

| -      | REGISTRO ELETTRONICO × +                                                                                                    | - 0             | × |
|--------|----------------------------------------------------------------------------------------------------|-----------------|---|
| ÷      | C suite.sogiscuola.com/registri/PEMM107001/index.php?op=registro_del_professore                                                      | Ospite          | : |
|        | Registro elettronico - CPIA                                                                                                    | SCUOLA          |   |
|        | C.P.I.A. PESCARA - CHIETI                                                                                                    | Docente)        |   |
|        | 20/21 V Alfabetizzazione V HOME REGISTRO CORSO REGISTRO DOCENTE AREE DEDICATE IMPEGNI COLLEGIALI PROFILO ASSISTENZA NEWSLETTER       | ESCI            |   |
| ?      | PATTI FORMATIVI - 541 - L2 A2 A (90 ore)                                                                                             | C               |   |
| \$     | formulare espressioni semplici, prevalentemente isolate, su persone e luoghi Credito: Test disciplinare (10)                         | <b></b> ^       |   |
| @      | scrivere semplici espressioni e frasi isolate Credito: Test disciplinare (5) Annotazioni per i crediti                               |                 |   |
| P      |                                                                                                    | tella<br>ti con |   |
| Auge A | MA                                                                                                    |                 |   |
| 3      | RAI Monte ore complessivo: 180 ⑦ Ore riconosciute come crediti: 90                                                                   |                 |   |
|        | SAM                                                                                                    |                 |   |
|        | STI                                                                                                    |                 |   |
| Ē      | Istituto: C.P.I.A. PESCARA - CHIETI - VIA TAVO N.248 - Tel: 08551129 - Fax: - E-mail: pemm107001@istruzione.it                       | Y               | - |
|        | AGGIUNGI AI PREFERITI II REGISTRO ELETTRONICO (Versione: 7.4.6 - Ultimo Aggiornamento: 23/11/2020). Realizzato dalla SOGI SCUOLA SRL | * 5             |   |
|        |                                                                                                    |                 |   |

### Adesso il patto formativo è stato generato

| REGISTRO ELETTRONICO × +                                                  | ic.                                                                                |                                      |                              |                          |                                                         | -                       | ٥    | × |  |  |  |
|---------------------------------------------------------------------------|------------------------------------------------------------------------------------|--------------------------------------|------------------------------|--------------------------|---------------------------------------------------------|-------------------------|------|---|--|--|--|
| $\leftrightarrow$ $\rightarrow$ C $\textcircled{a}$ suite.sogiscuola.com/ | C is suite.sogiscuola.com/registri/PEMM107001/index.php?op=registro_del_professore |                                      |                              |                          |                                                         |                         |      |   |  |  |  |
| Registro elettronico - CPIA                                               |                                                                                    |                                      |                              |                          |                                                         |                         |      |   |  |  |  |
| C.P.I.A. PESCARA - CHIETI                                                 |                                                                                    |                                      |                              |                          | Ph. C.                                                  | Docer                   | ite) |   |  |  |  |
| 20/21 V Alfabetizzazione                                                  | HOME REGISTRO                                                                      | CORSO REGISTRO DOCEN                 | TE AREE DEDICATE             | IMPEGNI COLLEGIAL        | I PROFILO ASSISTENZA                                    | NEWSLETTER ESO          |      |   |  |  |  |
|                                                                           | ▼ 541 - L2 A                                                                       | A2 A (90 ore)                        | T                            |                          |                                                         |                         |      |   |  |  |  |
| 25                                                                        | 2                                                                                  | 8/02/2020 dal sistema                |                              | 1001110                  | • 6 0 0 0                                               | i e                     | *    |   |  |  |  |
| <u>_</u>                                                                  |                                                                                    |                                      |                              |                          | Cancella nel SIDI                                       | ranto da questa nella   |      |   |  |  |  |
| <u> </u>                                                                  |                                                                                    |                                      |                              | star                     | npa potrebbero visualizzarsi inform<br>l'attuale corsol | azioni non coerenti con |      |   |  |  |  |
| R                                                                         | Non siguite un pet                                                                 | tto formative insertion Clines and   | ulaanta a filmaa aanaan      | un and a                 |                                                         |                         |      |   |  |  |  |
|                                                                           | Non risulta un par                                                                 | uo iomauvo insento. Circca sui j     | puisante a nanco per aggi    | ungeno.                  | ۲                                                       |                         |      |   |  |  |  |
|                                                                           | Non risulta un pat                                                                 | tto formativo inserito. Clicca sul j | pulsante a fianco per aggi   | ungerlo.                 | ۲                                                       |                         | - 1  |   |  |  |  |
|                                                                           | Non risulta un pal                                                                 | tto formativo inserito. Clicca sul j | oulsante a fianco per aggi   | ungerlo.                 |                                                         |                         |      |   |  |  |  |
| STUDENTE 4                                                                | 20-21#00052 A                                                                      | nnuale PDF creato Net                | ssuno ha firmato il patto    | INVIO CON<br>ERRORI      | ① ☑ ⓓ ➡ ➡ ◘                                             | 08                      |      |   |  |  |  |
|                                                                           |                                                                                    | our offenne                          |                              |                          | Invia al SIDI                                           |                         |      |   |  |  |  |
|                                                                           | Istituto: C.P.I.A. PESCARA -                                                       | CHIETI - VIA TAVO N.248 - Tel: 0855  | 1129 - Fax: - E-mail: pemm10 | 07001@istruzione.it      |                                                         | PRIVACY                 | *    |   |  |  |  |
| AGGIUNGI AI PR                                                            | FERITI I REGISTRO ELET                                                             | TRONICO (Versione: 7.4.6 - Ultimo A  | ggiornamento: 23/11/2020). R | ealizzato dalla sogi scu | OLA SRL                                                 |                         | 5    |   |  |  |  |
|                                                                           |                                                                                    |                                      |                              |                          |                                                         |                         |      |   |  |  |  |

#### N.B. <u>Non</u> cliccare su "Invia al SIDI"

| r R   | EGISTRO ELETTRONICO × +                        |                     |                       |                              |                            |                     | - 0 ×                                                         |  |  |  |  |
|-------|------------------------------------------------|---------------------|-----------------------|------------------------------|----------------------------|---------------------|---------------------------------------------------------------|--|--|--|--|
| ← -   | C Suite.sogiscuola.com/re                      | gistri/PEMM107001/  | ndex.php?op=reg       | istro_del_professo           | ore                        |                     | Ospite :                                                      |  |  |  |  |
|       | Registro elettronico - CPIA                    |                     |                       |                              |                            |                     |                                                               |  |  |  |  |
| B     | C.P.I.A. PESCARA - CHIETI                      |                     |                       |                              |                            |                     | Han a sur and the (Docente)                                   |  |  |  |  |
|       | 20/21 V Alfabetizzazione V                     | HOME REGIST         | RO CORSO RE           | GISTRO DOCEN                 | TE AREE DEDICATE           | IMPEGNI COLLI       | EGIALI PROFILO ASSISTENZA NEWSLETTER ESCI                     |  |  |  |  |
| ?     | PATTI FORMATIVI         541 - L2 A2 A (90 ore) |                     |                       |                              |                            |                     |                                                               |  |  |  |  |
| \$    |                                                | 10 20100 100        | 28/02/2020            | dal sistema                  | osono ne mnato a posto     |                     |                                                               |  |  |  |  |
| 0     |                                                |                     |                       |                              |                            |                     | Cancella nel SIDI                                             |  |  |  |  |
|       |                                                |                     |                       |                              |                            |                     | stampa potrebbero visualizzarsi informazioni non coerenti con |  |  |  |  |
| P     | No. of the second                              | No. darke or        |                       | in Class 1                   |                            |                     |                                                               |  |  |  |  |
| AugeA | A REPORT OF A                                  | Non risuita un      | patto formativo in    | serito. Clicca sul           | pulsante a fianco per ag   | giungerio.          | $\odot$                                                       |  |  |  |  |
|       | HER. FRANK HER.                                | Non risulta un      | patto formativo in    | serito. Clicca sul           | pulsante a fianco per ag   | giungerlo.          | $\odot$                                                       |  |  |  |  |
| 69    | NUMBER OF STREET                               | Non risulta un      | patto formativo in    | serito. Clicca sul           | pulsante a fianco per ag   | giungerlo.          |                                                               |  |  |  |  |
|       | STUDENTE 4                                     | 20-21#00052         | Annuale<br>28/11/2020 | PDF creato Ne<br>dal sistema | ssuno ha firmato il patto  | INVIO CON<br>ERRORI | 💽 😰 🛍 😫 😓 😓 😂 🖬                                               |  |  |  |  |
| -     |                                                |                     |                       | (O N 249 Tol: 0055           | 1120 Eave E maile some     | 107001@intruziono # |                                                               |  |  |  |  |
|       | AGGIUNGI AI PREFI                              | ERITI II REGISTRO E | LETTRONICO (Vers      | ione: 7.4.6 - Ultimo A       | ggiornamento: 23/11/2020). | Realizzato dalla so |                                                               |  |  |  |  |
|       |                                                |                     |                       |                              |                            |                     |                                                               |  |  |  |  |

#### Non importa se compare l'avviso "Invio con errori". L'invio al SIDI sarà fatto in un secondo momento dall'amministratore del sistema.

| r Ri  | EGISTRO ELETTRONICO × +                                                          |                         |                       |                               |                           |                      |                                            |                                               | 1                                           | - 0  | ×  |  |
|-------|----------------------------------------------------------------------------------|-------------------------|-----------------------|-------------------------------|---------------------------|----------------------|--------------------------------------------|-----------------------------------------------|---------------------------------------------|------|----|--|
| ← -   | C  suite.sogiscuola.com/registri/PEMM107001/index.php?op=registro_del_professore |                         |                       |                               |                           |                      |                                            |                                               |                                             |      |    |  |
|       | Registro elettronico - CPIA                                                      |                         |                       |                               |                           |                      |                                            |                                               |                                             |      |    |  |
| B     | C.P.I.A. PESCARA - CHIETI                                                        |                         |                       |                               |                           |                      |                                            |                                               |                                             |      |    |  |
|       | 20/21 V Alfabetizzazione V                                                       | HOME REGIST             | RO CORSO RE           | EGISTRO DOCENT                | E AREE DEDICATE           | IMPEGNI COLLI        | EGIALI PROFILO                             | ASSISTENZA                                    | NEWSLETTER                                  | ESCI |    |  |
| ?     | PATTI FORMATIVI                                                                  | ▼ 541 - L               | 2 A2 A (90 ore)       |                               |                           |                      |                                            |                                               |                                             | (    |    |  |
| 2     |                                                                                  |                         | 28/02/2020            | dal sistema                   | ouro na minaco n paco     | i osinto.            | (t) (c)                                    |                                               | U E                                         |      |    |  |
|       |                                                                                  |                         | LOIDLEL               | da botoma                     |                           |                      |                                            | Cancella nel SIDI                             |                                             |      |    |  |
| w     |                                                                                  |                         |                       |                               |                           |                      | Il PFI è stato stipul<br>stampa potrebbero | ato in un corso diffe<br>visualizzarsi inform | erente da questo, no<br>azioni non coerenti | con  |    |  |
| P     |                                                                                  |                         |                       |                               |                           |                      |                                            | l'attuale corso!                              |                                             |      |    |  |
| Annes | the second distance in the                                                       | Non risulta un          | patto formativo i     | nserito. Clicca sul p         | ulsante a fianco per ag   | giungerlo.           |                                            | €                                             |                                             |      |    |  |
|       | NO. PROFESSION                                                                   | Non risulta un          | patto formativo i     | nserito. Clicca sul p         | ulsante a fianco per ag   | giungerlo.           |                                            | ۲                                             |                                             |      |    |  |
| 69    | NUMBER OF STREET                                                                 | Non risulta un          | patto formativo i     | nserito. Clicca sul p         | ulsante a fianco per ag   | giungerlo.           |                                            | ۲                                             |                                             |      |    |  |
|       | STUDENTE 4                                                                       | 20-21#00052             | Annuale<br>28/11/2020 | PDF creato Nes<br>dal sistema | suno ha firmato il patto  | INVIO CON<br>ERRORI  | • 6                                        | 1 Divia al SIDI                               | · 2 B                                       |      | 22 |  |
|       | Is                                                                               | tituto: C.P.I.A. PESCAR | A - CHIETI - VIA TA   | VO N.248 - Tel: 08551         | 129 - Fax: - E-mail: pemm | 107001@istruzione.it |                                            |                                               | PRIVAC                                      |      |    |  |
|       | AGGIUNGI AI PREFE                                                                | ERITI II REGISTRO EI    | LETTRONICO (Ver       | sione: 7.4.6 - Ultimo Ag      | giornamento: 23/11/2020). | Realizzato dalla so  | GI SCUOLA SRL                              |                                               |                                             | * 5  |    |  |
|       |                                                                                  |                         |                       |                               |                           |                      |                                            |                                               |                                             |      |    |  |

#### Adesso, se necessario, puoi modificare o intervenire sul patto formativo generato, cliccando sulle relative icone

| =  | REGISTRO ELETTRONICO × +       |                                                                                        |                                                                      |                                                       |                                                   |                       |                                            |                     | - 0      | ×  |
|----|--------------------------------|----------------------------------------------------------------------------------------|----------------------------------------------------------------------|-------------------------------------------------------|---------------------------------------------------|-----------------------|--------------------------------------------|---------------------|----------|----|
| ~  | → C 🔒 suite.sogiscuola.com/reg | jistri/PEMM107001/index.php?                                                           | p=registro_del_professore                                            |                                                       |                                                   |                       |                                            |                     | Ospite   | ): |
|    | Registro elettronic            | o - CPIA                                                                               |                                                                      |                                                       |                                                   |                       |                                            | SOG                 | SCUOLA   |    |
|    | C.P.I.A. PESCARA - CHIETI      |                                                                                        |                                                                      |                                                       |                                                   |                       | 196. E S                                   |                     | Docente) |    |
|    | 20/21 🗸 Alfabetizzazione 🗸     | HOME REGISTRO CORS                                                                     | REGISTRO DOCENTE                                                     | AREE DEDICATE                                         | IMPEGNI COLLE                                     | EGIALI PROFILO        | ASSISTENZA                                 | NEWSLETTER          | ESCI     |    |
| ?  | PATTI FORMATIVI                | ▼ 541 - L2 A2 A (90                                                                    | re)                                                                  |                                                       |                                                   |                       |                                            |                     |          |    |
| 22 |                                | 28/02/202                                                                              | dal sistema                                                          | no na minato n patto                                  | 1001110                                           | (t) [[]               |                                            | V 🗉                 |          | •  |
| @  | ĺ                              |                                                                                        |                                                                      |                                                       |                                                   | Il PFI è stato stipul | Cancella nel SIDI<br>ato in un corso diffe | erente da questo, n | ella     |    |
| 8  |                                |                                                                                        |                                                                      |                                                       |                                                   | stampa potrebbero     | visualizzarsi inform<br>l'attuale corso!   | azioni non coerent  | i con    |    |
|    | the second difference in the   | Non risulta un patto formativo inserito. Clicca sul pulsante a fianco per aggiungerlo. |                                                                      |                                                       |                                                   |                       |                                            |                     |          |    |
| 0  | -10x 10100-010                 | Non risulta un patto form                                                              | tivo inserito. Clicca sul puls                                       | ante a fianco per aggi                                | ungerlo.                                          |                       | ۲                                          |                     |          |    |
| 8  | HERE HERE IN THE               | Non risulta un patto form                                                              | tivo inserito. Clicca sul puls                                       | ante a fianco per aggi                                | ungerlo.                                          |                       | $\odot$                                    |                     |          |    |
|    | STUDENTE 4                     | 20-21#00052 Annuale<br>28/11/202                                                       | PDF creato Nessur<br>dal sistema                                     | no ha firmato il patto                                | INVIO CON<br>ERRORI                               | • 6                   |                                            |                     | -        |    |
|    | Ist<br>AGGIUNGI AI PREFE       | ituto: C.P.I.A. PESCARA - CHIETI -                                                     | /IA TAVO N.248 - Tel: 08551129<br>) (Versione: 7.4.6 - Ultimo Aggion | ) - Fax: - E-mail: pemm1(<br>rnamento: 23/11/2020). R | 07001@istruzione.it<br>ealizzato dalla <b>soc</b> | GI SCUOLA SRL         |                                            | PRIVAC              | r<br>* 5 |    |

#### Sul patto formativo generato si può:

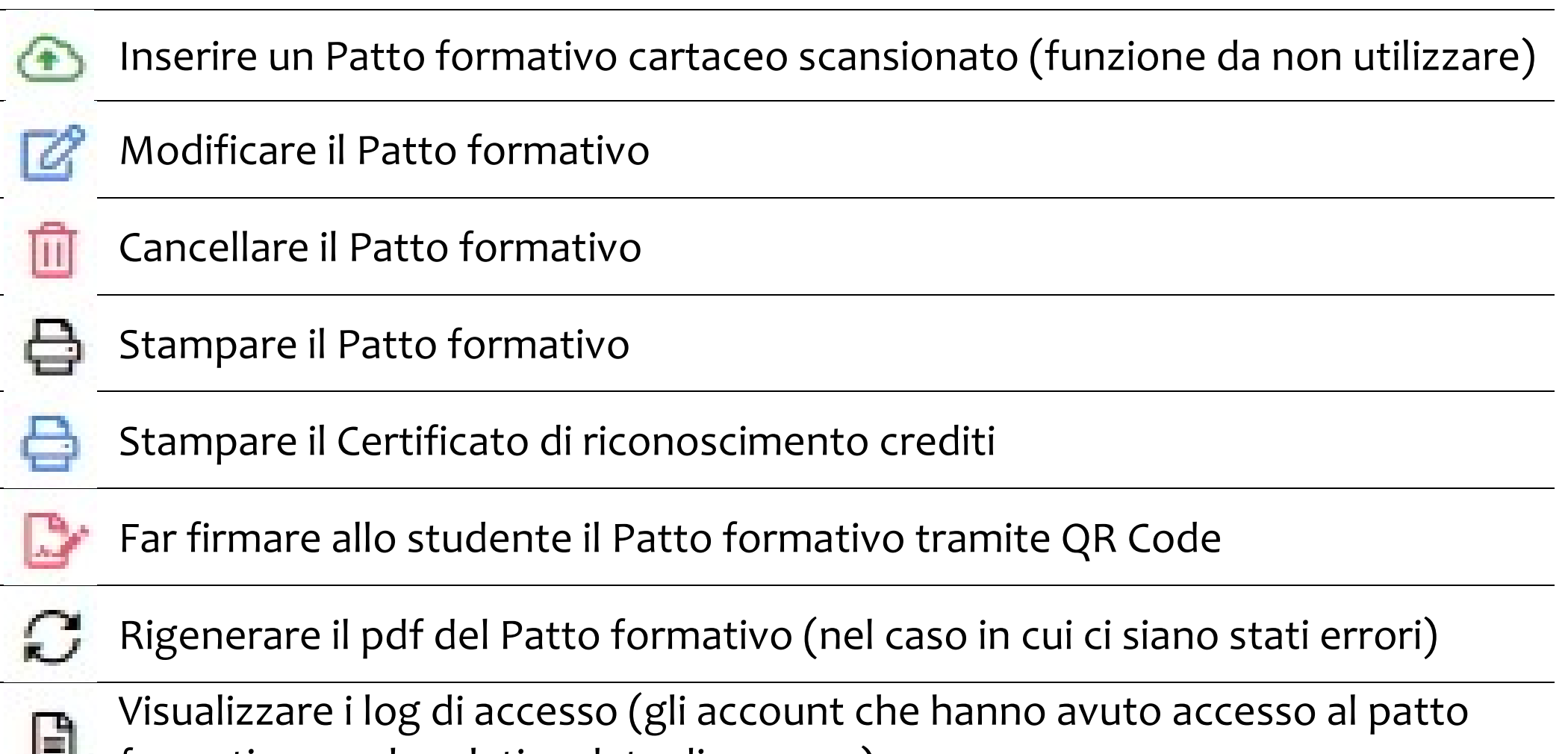

formativo con le relative date di accesso)

## Clicca sull'icona 🖨 per generare il pdf del Patto formativo

| *   | REGISTRO ELETTRONICO × +                                                               |                        |                                   |                                                             |                                                      |                                                          |                                             |                                                                                         |                                           | - 0           | × |
|-----|----------------------------------------------------------------------------------------|------------------------|-----------------------------------|-------------------------------------------------------------|------------------------------------------------------|----------------------------------------------------------|---------------------------------------------|-----------------------------------------------------------------------------------------|-------------------------------------------|---------------|---|
| ~   | → C 🔒 suite.sogiscuola.com/reg                                                         | istri/PEMM107001/      | ndex.php?op=                      | registro_del_professore                                     |                                                      |                                                          |                                             |                                                                                         |                                           | O Ospite      | : |
|     | Registro elettronic                                                                    | o - CPIA               |                                   |                                                             |                                                      |                                                          |                                             |                                                                                         | SOGI                                      | SCUOLA        |   |
| B   | C.P.I.A. PESCARA - CHIETI                                                              |                        |                                   |                                                             |                                                      |                                                          |                                             | 196, E.S.                                                                               | e 1999 (C                                 | ocente)       |   |
|     | 20/21 V Alfabetizzazione V                                                             | HOME REGIST            | RO CORSO                          | REGISTRO DOCENTE                                            | AREE DEDICATE                                        | IMPEGNI COLLE                                            | EGIALI PROFILO                              | ASSISTENZA                                                                              | NEWSLETTER                                | ESCI          |   |
| ?   | PATTI FORMATIVI                                                                        | <del>▼</del> 541 - I   | 2 A2 A (90 ore)                   | 68 989 J. a                                                 |                                                      |                                                          |                                             |                                                                                         |                                           |               | T |
|     |                                                                                        |                        | 28/02/2020                        | dal sistema                                                 |                                                      | 1001110                                                  | Il PFI è stato stipula<br>stampa potrebbero | Cancella nel SIDI<br>ato in un corso diffe<br>visualizzarsi informa<br>l'attuale corsol | rente da questo, n<br>azioni non coerenti | ella<br>i con | • |
|     | Non risulta un patto formativo inserito. Clicca sul pulsante a fianco per aggiungerlo. |                        |                                   |                                                             |                                                      |                                                          |                                             |                                                                                         |                                           |               |   |
| 6   | PERSONAL PROPERTY AND ADDRESS                                                          | Non risulta un         | patto formativo                   | o inserito. Clicca sul puls                                 | sante a fianco per agg                               | iungerlo.                                                |                                             | €                                                                                       |                                           |               |   |
| 639 | NUMBER OF STREET                                                                       | Non risulta un         | patto formativo                   | o inserito. Clicca sul puls                                 | sante a fianco per agg                               | iungerlo.                                                |                                             | ۲                                                                                       |                                           |               |   |
|     | STUDENTE 4                                                                             | 20-21#00052            | Annuale<br>28/11/2020             | PDF creato dal sistema                                      | no ha firmato il patto                               | INVIO CON<br>ERRORI                                      | • 6                                         |                                                                                         | 8                                         |               | 2 |
|     | Isti<br>AGGIUNGI AI PREFE                                                              | ituto: C.P.I.A. PESCAR | A - CHIETI · VIA<br>LETTRONICO (V | TAVO N.248 - Tel: 08551129<br>ersione: 7.4.6 - Ultimo Aggio | 9 - Fax: - E-mail: pemm1<br>rnamento: 23/11/2020). F | 07001@istruzione.it<br>lealizzato dalla <mark>soc</mark> | GI SCUOLA SRL                               |                                                                                         | PRIVAC                                    | * 5           |   |

# Adesso puoi scaricare sul Pc il pdf del Patto formativo generato, cliccando sull'icona

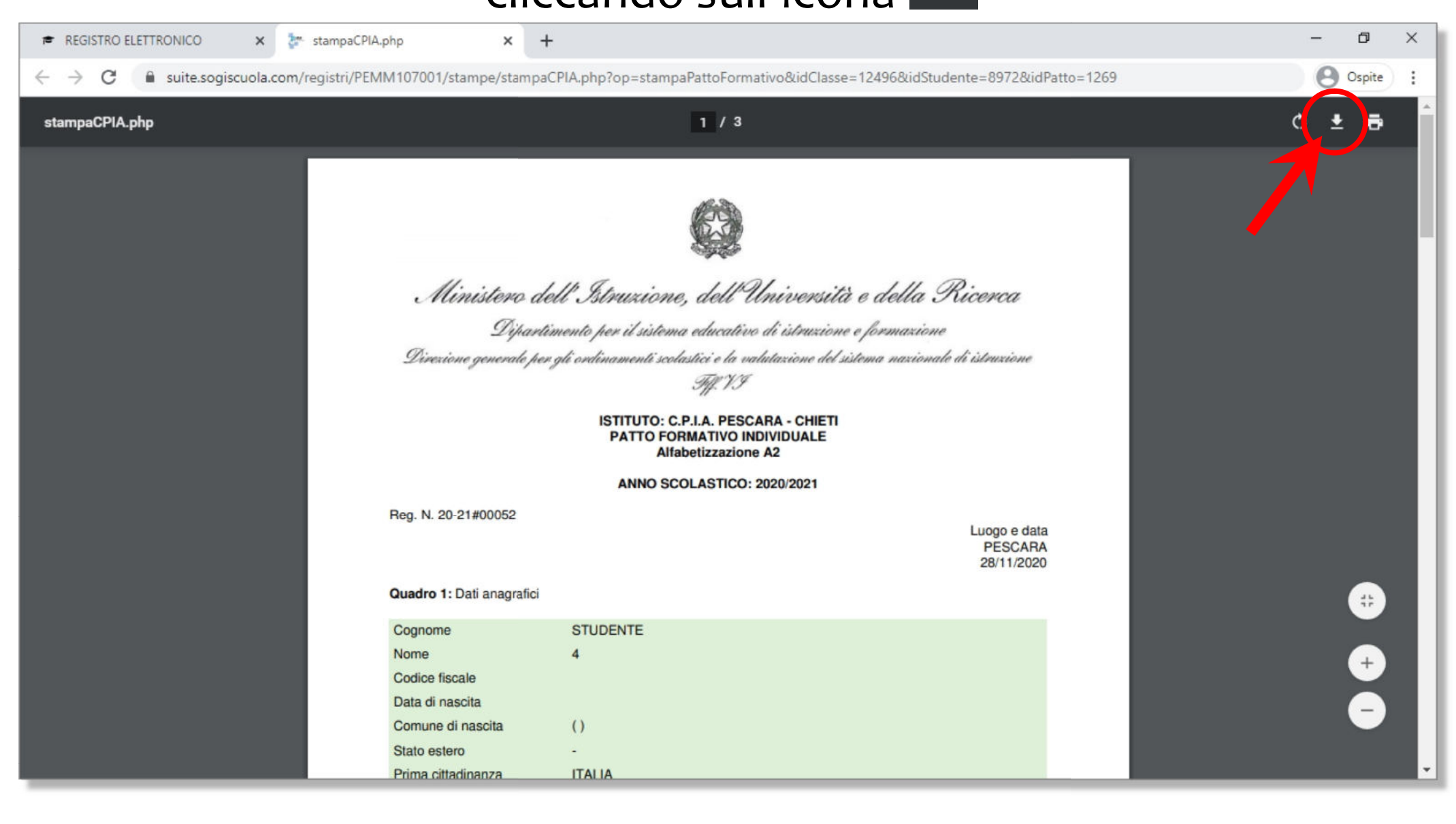